# SSL 伺服器數位憑證 Nginx

操作手册

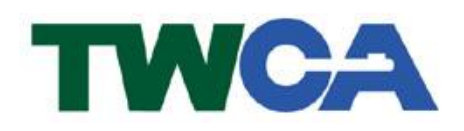

臺灣網路認證股份有限公司 TAIWAN-CA. Inc. 台北市 100 延平南路 85 號 10 樓 電話:02-2370-8886 傳真:02-2370-0728 www.twca.com.tw

機密等級:公開 版本:5.1 文件編號:MNT-03-120 生效日期:109年3月3日

# 目錄

| 1.目的                  | 1  |
|-----------------------|----|
| 2.参照資料                | 2  |
| 3.定義                  | 3  |
| 4.作業程序                | 4  |
| 4.1 前置作業              | 4  |
| 4.2 產製「金鑰」            | 5  |
| 4.3 產生「憑證請求檔(CSR)」    | 6  |
| 4.4 將製作好的憑證請求檔(CSR)上傳 | 8  |
| 4.5 下載已核發憑證           | 14 |
| 4.6 合併憑證檔             | 18 |
| 4.7 SSL 安裝與設定         | 22 |
| 4.8 備份/復原憑證           | 23 |
| 4.9 更新憑證              | 24 |
| 5.常見問題                | 25 |
| 6.附件                  | 26 |

### 1.目的

- 1.1. 介紹 Nginx 網頁伺服器之憑證請求檔產製步驟及 SSL 伺服器數位憑證安 裝說明。
- 1.2. 符合本公司資訊安全政策之規範。

### 2.参照資料

魚。

本資料為臺灣網路認證股份有限公司專有之財產,非經書面許可,不准透露或使用本資料,亦不准複印,複製或轉變成任何其他形式使用。 The information contained herein is the exclusive property of TWCA and shall not be distributed,

reproduced, or disclosed in whole or in part without prior written permission of TWCA.

第2頁

## 3.定義

魚。

本資料為臺灣網路認證股份有限公司專有之財產,非經書面許可,不准透露或使用本資料,亦不准複印,複製或轉變成任何其他形式使用。 The information contained herein is the exclusive property of TWCA and shall not be distributed,

### 4.作業程序

4.1 前置作業

4.1.1 利用 OpenSSL 產生金鑰與 CSR

Nginx 網頁伺服器建議按本手冊方式利用 OpenSSL 產生金鑰與 CSR,待 憑證核發後再匯入 Nginx 網頁伺服器完成 SSL 伺服器數位憑證安裝,便 於日後金鑰與憑證檔案維護。

4.1.2 安裝 OpenSSL 軟體

OpenSSL 可至 http://www.openssl.org/下載,在此不另外說明安裝方法, 如對安裝過程有任何問題,請聯絡本公司協助處理。

本資料為臺灣網路認證股份有限公司專有之財產,非經書面許可,不准透露或使用本資料,亦不准複印,複製或轉變成任何其他形式使用。 The information contained herein is the exclusive property of TWCA and shall not be distributed,

4.2 產製「金鑰」

4.2.1 在%OpenSSL%\bin\目錄下,輸入

#### openssl genrsa -out c:\server.key 2048

(指令反白部份請依實際路徑決定,-Out 即為產生的金鑰檔存放位置)

#### openss1 genrsa -out c:\server.key 2048

完成上列指令後會在 C:\下產生檔案名稱為 server.key 的 2048 位元長度

RSA 金鑰檔,使用文字編輯器打開金鑰檔後可看到如下內容

| 🖡 server.key - 記事本                                                                                                    | ×      |
|----------------------------------------------------------------------------------------------------|--------|
| 檔案(F) 編輯(E) 格式(Q) 檢視(V) 說明(H)                                                                                                    |        |
| BEGIN RSA PRIVATE KEY<br>MIICXAIRAAKBAACAIIDIIC512WY0Eux02MDSYd1u+7UcIP13P2.139U+wIp3TmCRb                                           | ^      |
| k01RvMWxpqR1n+/j71108UHj0+W3f4J+w6yGfEmnFS+pg80hGKGR0tV6519MWXLS                                                                     |        |
| 4XnJ9ek12j/CWn4YePW2szyp4v+WjM9VKx/11mLG6V8t1785+rU/ThPcPw1DAQAB<br>AoGAGjVvHRQO9rEh3vvUVZ3vqK/3CpW+t7Y9emkGaHW2PsrchMrLc8mN/ZBjFdyt |        |
| E5LtqF6tLTY7XM+2TNw7d7X9uMSWHwMaQrE648d/08i146II/qY+4VQcgrkihTM2                                                                     |        |
| LSH6+kFYmKsKEoAJwlFXt9uUhzEXQiVciWuoBDeUvc6oØFK1gS6Ffv692fGNxQaU                                                                     |        |
| U28WXPWpAkEA2jhcPUQQA2ZSUzuH7Kvxid/pWTW5Z14QfFASXtCb2AvqxjqQz9F3<br>Neptvr/IDqOs+tU/kkAzxyAmH+jDJ/2jpwJAVIkJ8ux+GrLTyss6SIvyGHaiYPfq |        |
| keakzyzi2ŽGtM6/R/vNEtntLeU4yX7CnFJW6iPwtaxqhJZ2NeocCjsnWYQJAJsV0                                                                     |        |
| SqHVkT+JBopYgjZyaQJBAI213YJYGES1j41z4XpAmKFOhVdDqbUHu1k+85V+ebK0                                                                     |        |
| rM816xnxUDW0ES1si0Rn3/uUUctb0hitPpSpqc4sq2==<br>END_RSA_PRIMATE_KEY                                                                  |        |
|                                                                                                    | $\sim$ |

本資料為臺灣網路認證股份有限公司專有之財產,非經書面許可,不准透露或使用本資料,亦不准複印,複製或轉變成任何其他形式使用。

4.3 產生「憑證請求檔(CSR)」

4.3.1 在% OpenSSL%\bin\目錄下, 輸入

#### openssl req -new -key c:\server.key -out c:\server.csr

(指令反白部份請依實際路徑決定,-key所指定的路徑即為4.2.1節所產 生的金鑰檔位置,-out 即為產生的 CSR 存放位置)

openssl req -new -key c:\server.key -out c:\server.csr 此時會要求輸入憑證內容,說明如下: 請輸入2碼國碼(如 TW),必填

Country Name (2 letter code) [AU]:TW

請輸入州/省別(如 TAIWAN),必填

State or Province Name (full name) [Some-State]:TAIWAN

請輸入所在城市(如 TAIPEI),必填

#### Locality Name (eg, city) []:TAIPEI

請輸入組織名稱(如 TWCA),必填

#### Organization Name (eg, company) [Internet Widgits Pty Ltd]:TWCA

請輸入單位名稱(如 IT、SYSTEM),必填

Organizational Unit Name (eg, section) []:SYSTEM

請輸入貴公司欲加密的網站名稱(如 www.twca.com.tw),必填

Common Name (eg, YOUR name) []:www.twca.com.tw

請輸入申請人員 Email,可不填

Email Address []:SSL@twca.com.tw

最後會要求輸入額外資訊,請勿填寫任何資料,直接按 Enter 即可

- A challenge password []: An optional company name []:
- nn optional company name [].

完成上列指令後會在 C:\下產生 server.csr 的檔案, 此檔即為憑證請求檔,

本資料為臺灣網路認證股份有限公司專有之財產,非經書面許可,不准透露或使用本資料,亦不准複印,複製或轉變 成任何其他形式使用。

#### 使用文字編輯器打開金鑰檔後可看到如下內容

| 🕞 server.csr - 記事本                                                                                                    | × |
|----------------------------------------------------------------------------------------------------|---|
| 檔案(F) 編輯(E) 格式(O) 檢視(V) 說明(H)                                                                                                    |   |
| BEGIN CERTIFICATE REQUEST<br>MIIByjCCATMCAQAwgYkxCzAJBgNVBAYTAIRXMQ8wDQYDVQQIEwZUQU1XQU4xDzAN<br>BgNVBACTBIRBSVBFSTENMAsGA1UEChMEVFdDQTEPMAØGA1UECxMGU11TVEVNMRgw<br>FgYDVQQDEw93d3cudHdjYSjb2@udHcxHI jAcBgkqhkiG9w0BCQEWD1NTTEB@d2Nh<br>LmNvbS50dzCBnzANBgkqhkiG9w0BAQEFAA0BjQAwgYkCgYEAs/o8blt3hweH7euu<br>Ex/CNhbb0kBuukpAzKXk8dn2K3/516Zcdr4er5UR51j4TAqk88IbFPuTgf1v0ES+<br>HFeQRbM/L6RQvSFSpis1/UiprtX9xpg17Nnib4J18V1Vf1iEsgJgS3s34+tXHLzI<br>zQGj4/hyipuWGNGn+S2vkL6cyUCAwEAAaAAMA0GCSqGSIb3DQEBBQUAA4GBAGky<br>/hrw0esAG0PDNJrCok42LaXUXyx+IS5IJnQNiYT0eBwnkr6EgQj5VjYHsFRWDMTB<br>Jw21s6Uk11x20gKq3wcKynV0+J0BttfTgJH+rt5NmvNY8XwFC2bE+8SRSXsBXsKV<br>OV1hVYbqa8XJ+k/L00TGVj81/XWkP3I6vUSGboPr=<br>END CERTIFICATE REQUEST | < |
|                                                                                                    | ~ |

本資料為臺灣網路認證股份有限公司專有之財產,非經書面許可,不准透露或使用本資料,亦不准複印,複製或轉變成任何其他形式使用。 The information contained herein is the exclusive property of TWCA and shall not be distributed,

4.4 將製作好的憑證請求檔(CSR)上傳

4.4.1 連接 TWCA 網站(1)

連接至本公司首頁 <u>http://www.twca.com.tw</u>

| 點選客服專區,點選 SSL 伺服                                                                                                    | 器憑證。                                                                                                    |
|----------------------------------------------------------------------------------------------------|----------------------------------------------------------------------------------------------------|
| <ul> <li>              ◆ Mtps://www.twca.com.tw/ タ ~ ▲ 由 TWCA ¢      </li> <li>             ◆ Mtps://www.twca.com.tw/ タ ~ ▲ 由 TWCA ¢         </li> <li>             ◆ Mtps://www.twca.com.tw/ タ ~ ▲ 由 TWCA ¢         </li> <li>             ◆ Trust. Warranty. Coop             &amp; 定得網路認證         </li> <li>             Which are an are an</li></ul> | TWCA - 臺灣網路認證 - 專 ×         C TWCA憑證作業申請条統           Decration. Action<br>您安全電子交易的好夥件            VCA 最新消息<br>NEWS         產品簡介<br>PRODUCTS         客服專區<br>Twuen Topology         下載中心<br>DownLoado         儲存庫<br>REPOSITORY           回服器溫證         陳徵中心憑證         證券暨期貨相關單位共用憑證         財金代繳代發憑證         福懋總上採 |
| <ul> <li>最新活動消息</li> <li>2018/01/30</li> <li>WID 身分識別中心與金融聯合徵信中心<br/>合作,手機即可查閱個人信用報告!more</li> <li>2017/05/25</li> <li>TWID 身分識別中心與台灣票據交換所合<br/>作,推出「銀行帳戶線上約定服<br/>務」more</li> <li>系統公告</li> </ul>                                                                                                    | <ul> <li>☑ 依憑證市場應用選擇</li> <li>☑ 金融市場應用</li> <li>□ 金融市場應用</li> <li>□ 全融市場應用</li> <li>□ 全業市場應用</li> <li>SSL伺服器憑證   企業憑證委外服</li> <li>安全郵件服務   網路銀行  </li> <li>務</li> <li>□ 機關應用市場</li> <li>□ 機關應用市場</li> <li>○ 以開資訊觀測站   證券暨期貨相關</li> <li>單位共用憑證</li> <li>協查詢</li> </ul>                                             |

本資料為臺灣網路認證股份有限公司專有之財產,非經書面許可,不准透露或使用本資料,亦不准複印,複製或轉變成任何其他形式使用。 The information contained herein is the exclusive property of TWCA and shall not be distributed,

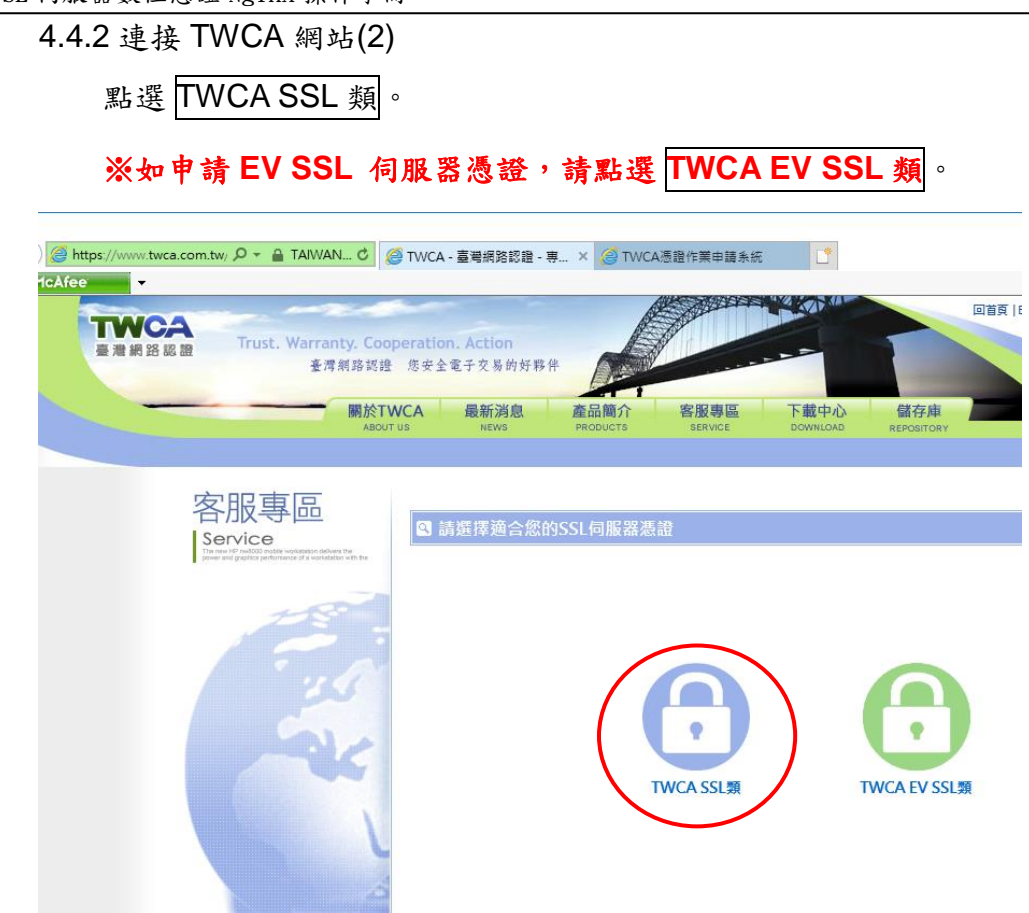

4.4.3 連接 TWCA 網站(3)

點選上傳 CSR (WEB)。

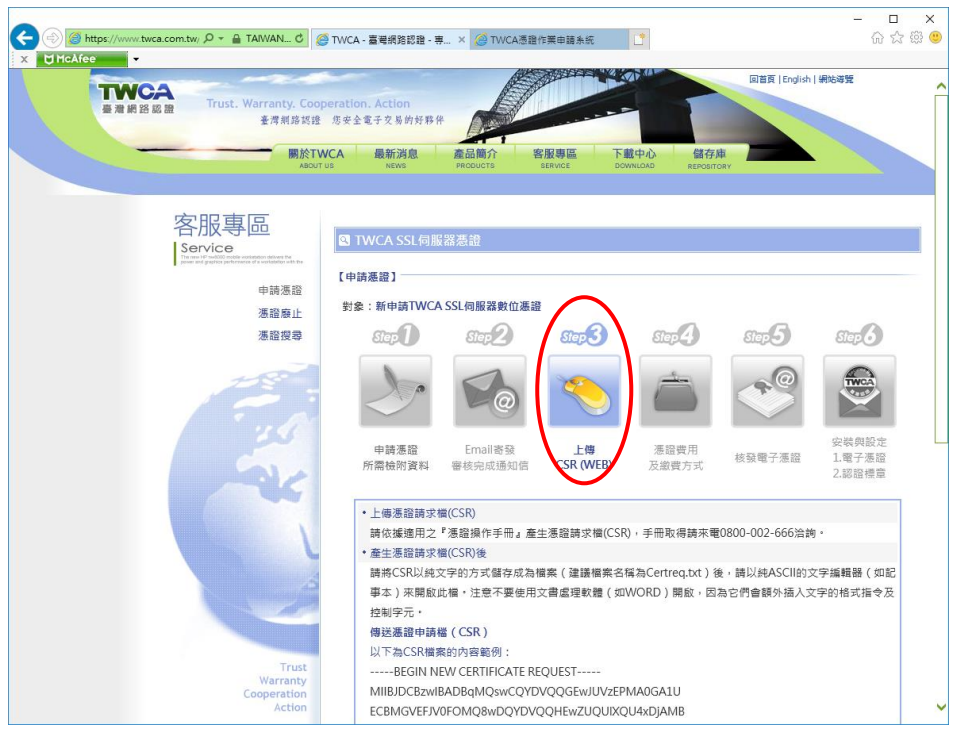

4.4.4 貼上憑證請求檔

將瀏覽器視窗畫面往下拉,開啟在 4.3 章節產生的憑證請求檔,利用全選 後複製貼上的方式(CSR 檔案內容包含-----BEGIN CERTIFICATE REQUEST-----、----END CERTIFICATE REQUEST-----),將製作好之憑 證請求檔(CSR)內容貼到申請欄位中→選擇/繼續)。

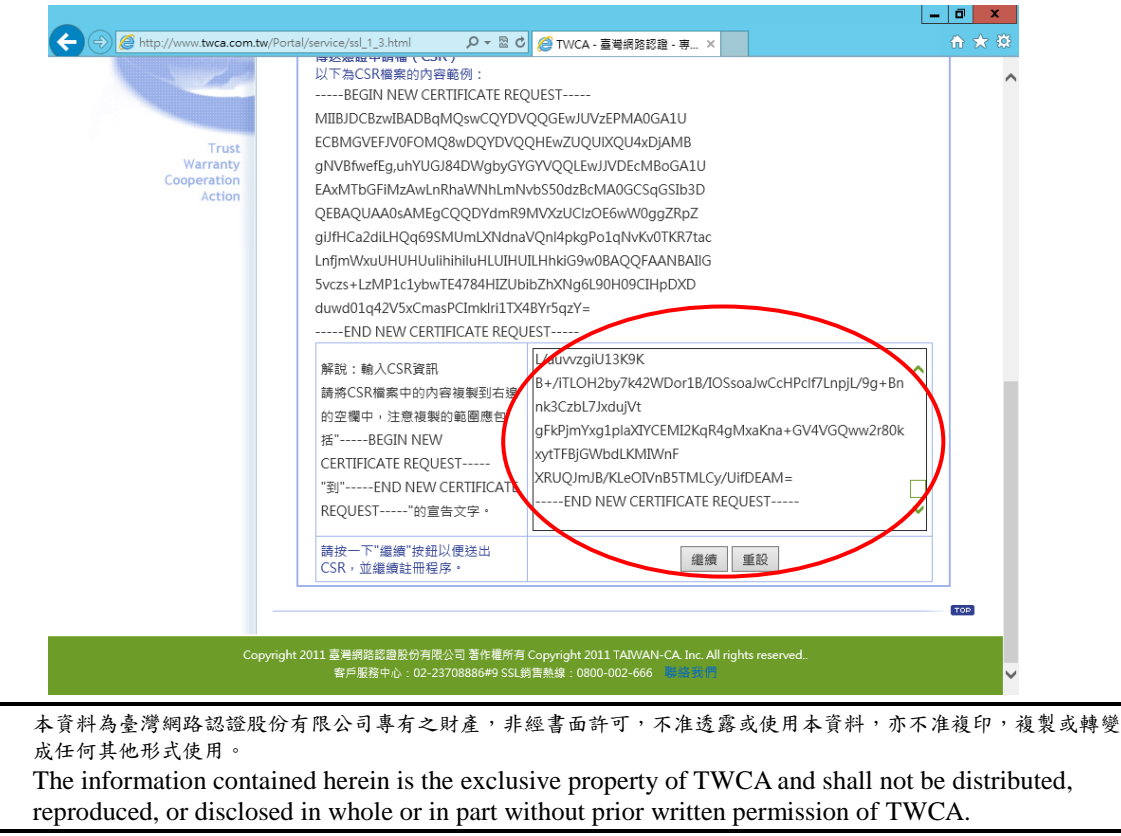

#### 4.4.5 再次檢視上傳之憑證請求檔案內容

| <b>S版</b> 專區                                                                                                    | 🙁 颍上-県湯註冊貞科                                                                                                    |                      |                 |
|----------------------------------------------------------------------------------------------------|----------------------------------------------------------------------------------------------------|----------------------|-----------------|
| Service<br>the new HP revision mobile workstation delivers the<br>ower and graphics performance of a workstation with the | 保密說明                                                                                                    |                      |                 |
| 申請憑證                                                                                                    | 您在此頁面所輸入的所有資料,傳送至本公司時均受SSL安全機制保護,並無外洩之處,諸放心                                                                                                    |                      |                 |
| 憑證廢止                                                                                                    | 以下所有欄位皆為 <mark>必填,</mark> 並請注意以半形文字輸入                                                                                                    |                      |                 |
| 憑證搜尋<br>免費試用版TWCA SSL憑證                                                                                                   | 檢查CSR內容                                                                                                    |                      | $\frown$        |
|                                                                                                    | 解說                                                                                                    |                      | 您的CSR內容         |
|                                                                                                    | 一般名稱:此名稱所代表的網站之安全性,將由此SSL伺服器憑證所保護                                                                                                    |                      | www.twca.com.tw |
|                                                                                                    | 組織單位:這是一個可以用來區分組織部門的欄位                                                                                                    |                      | SYSTEM          |
|                                                                                                    | 組織:即 貴公司的名稱                                                                                                    |                      | TWCA            |
| de la                                                                                                    | 城市/位置:即 貴公司進行商業行為的所在[例: Taipei]                                                                                                    |                      | TAIPEI          |
|                                                                                                    | 州/省:即 貴公司進行商業行為的州/省所在地.諸不要用縮寫的地名填寫此欄位[例: Taiwan]                                                                                                 |                      | TAIWAN          |
|                                                                                                    | 國別:此欄係以ISO組織的國家代碼來表示.舉例來說,TW代表台灣,US代表美國                                                                                                    |                      | TW              |
| V                                                                                                    | CSR金鑰長度(bits)                                                                                                    |                      | 2048            |
| Jack V                                                                                                    | 適用之安全強度(bits)                                                                                                    |                      | 128             |
|                                                                                                    | 請輸入伺服器資訊                                                                                                    |                      | $\checkmark$    |
| X                                                                                                    | 伺服器軟體廠商<br>諸從右邊的下拉式選單中選擇您伺服器軟體的廠商, 如果不在清單中, 諸選擇其他, 並輸入伺<br>服器軟體廠商                                                                                | 請選擇伺J<br>Others      | 服器類型 🗸          |
| Trust<br>Warranty<br>Cooperation                                                                                          | 通行密碼<br>諸在右邊的欄位中輸入一個您容易記憶,但不易為人所臆測的文字或片語.當您 申請,更新或<br>註銷此SSL伺服器過讀時都帶使用到這個通行密碼,另外,當您對本公司我出技術支援服務時.<br>本公司亦會要求您提供此通行空碼,甚有少專, 該補比您認診客不來, "她很存安全合的地方 | 建立通行密碼<br> <br> <br> | §<br>37時以確認     |

4.4.6 設定通行密碼及選擇身分審驗方式

4.4.6.1 請自行設定通行密碼,該密碼請牢記,如您需要廢止憑證時,必須輸

入此通行密碼。

請輸入通行密碼

| 通行密碼                         | 建立通行密碼 |  |
|------------------------------|--------|--|
| 此密碼是廢止憑證所需, 諸務必記得, 並儲存在安全的地方 |        |  |

4.4.6.2 為符合 SSL 憑證國際審放標準,將審驗網域所有權者請您選擇以下一種審驗方式:

一、EMAIL 驗證:將會自動帶出網域註冊之 EAMIL 或者請選擇

admin@網域、administrator@網域、webmaster@網域、hostmaster@

網域、postmaster@網域此六個 EMAIL 任一個 EMAIL 皆可進行身分

驗證作業,選擇送出後系統將會寄出驗證信,請務必至該信箱完成驗

證作業

二、檔案驗證:請您填入收取該檔案收件人 EMAIL,您將在此 EMAIL

本資料為臺灣網路認證股份有限公司專有之財產,非經書面許可,不准透露或使用本資料,亦不准複印,複製或轉變 成任何其他形式使用。

收到一附件檔案,請您依照信件說明將檔案放入,完成後請通知我們進行檔案驗證作業。

三、電話驗證:網域所有權人的資料可公開查詢到才能使用電話驗證,

請您選擇進行電話驗證的時段,我們將依照您所選擇的去電驗證。

#### 網域所有權

|              | 為符合SSL憑證國際審放標準,將審驗網域所有權請您選擇以下一種審驗方式。                 |
|--------------|------------------------------------------------------|
|              | ● 網域所有權EMAIL驗證:點選確認後,糸統將會自動寄出驗證信,請用戶務必至該信箱收信並點擊確認即可。 |
|              | ◉ maintain@twca.com.tw (網域註冊資料來源由WHOIS取得)            |
|              | 或諸選擇                                                 |
|              | admin@twca.com.tw                                    |
|              | administrator@twca.com.tw                            |
| 润试管理去        | webmaster@twca.com.tw                                |
| *0-04 8 -1 8 | hostmaster@twca.com.tw                               |
|              | opstmaster@twca.com.tw                               |
|              | ● 網站檔案驗證: (Whois資料設定為不揭露)                            |
|              | 諸您填入接收電子信箱: maintain@twca.com.tw ,將郵寄檔案及說明給您。        |
|              | ◎ 電話驗證:我們將以電話驗證方式確認網域所有權                             |
|              | 請您留下方便聯絡的時間: 🖲 皆可 🔍 上午時段 🔍 下午時段                      |

4.4.6.3 填寫表單編號,並確認以上表單內容輸入正確後,按繼續送出申請。 確認以上所輸入的資料正確後,請輸入表單編號,按"繼續"送出申請

| 表單編號<br>請輸入憑證申請單 <mark>右上角</mark> 的表單編號 |    |
|-----------------------------------------|----|
| 請按一下"繼續"按鈕以送出註冊資料,完成註冊程序。               | 繼續 |

#### 4.4.7 送出後等待 CA 系統簽發憑證

CSR 上傳完成後,近日會完成驗證(以下畫面為選擇電話驗證的顯示結果),憑證簽發後會以 Email 通知業務及技術聯絡人(TWCA SSL 伺服器數 位憑證下載通知),憑證亦可以在 TWCA 網站搜尋及下載。

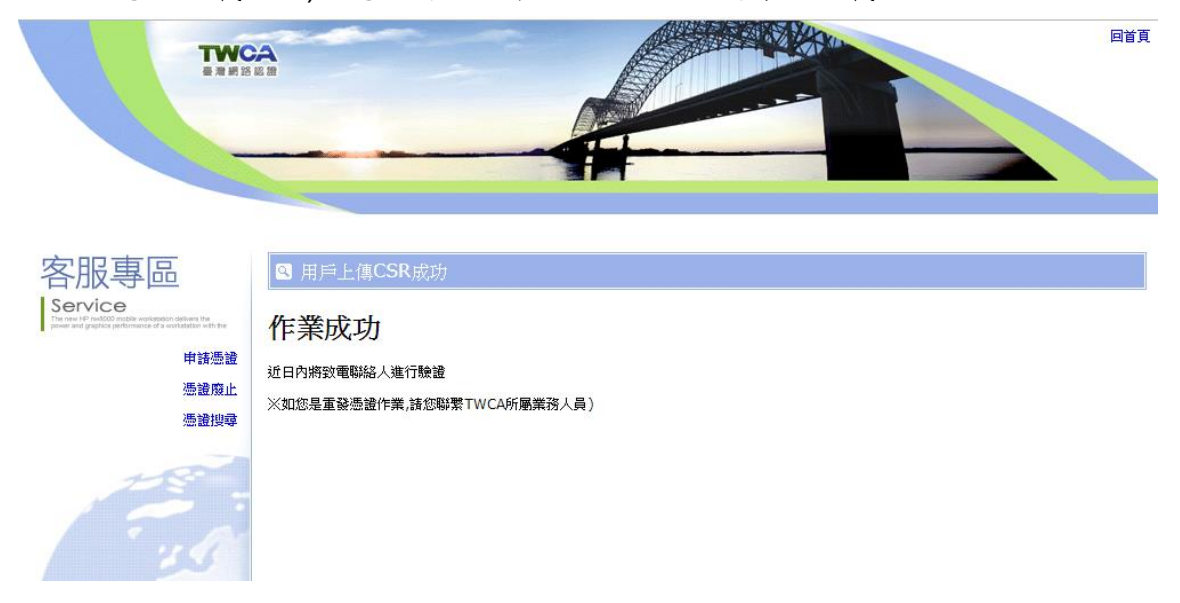

本資料為臺灣網路認證股份有限公司專有之財產,非經書面許可,不准透露或使用本資料,亦不准複印,複製或轉變成任何其他形式使用。 The information contained herein is the exclusive property of TWCA and shall not be distributed,

4.5 下載已核發憑證

#### 1 相關檔案說明

若上傳之 CSR 及相關聯絡資料經審驗通過,將會寄送「SSL 伺服器數位憑證 下載通知」電子郵件給相關聯絡人,郵件內容包含附件憑證鏈壓縮檔(cert.zip) 及 TWCA SSL 動態認證標章之安裝說明與標章圖檔連結。

將附件憑證鏈壓縮檔 Cert.zip 解壓縮後,可得到三個憑證鏈檔。

※內容及憑證用途如下圖所式:

| 本機磁碟 (D:) >  | cert |        |
|--------------|------|--------|
| 名稱           |      |        |
| 🔄 root.cer   | -    | 根憑證檔   |
| 🔄 server.cer | -    | 伺服器憑證檔 |
| 🔄 uca.cer    | -    | 中繼憑證檔  |
|              |      |        |

#### 2 檔案下載說明

如果因為貴公司之 mail server 設定,導致無法順利取得附件憑證鏈壓縮檔案, 請依照下列步驟,利用本公司網站憑證搜尋功能,下載憑證鏈壓縮檔。

本資料為臺灣網路認證股份有限公司專有之財產,非經書面許可,不准透露或使用本資料,亦不准複印,複製或轉變成任何其他形式使用。 The information contained herein is the exclusive property of TWCA and shall not be distributed,

SSL 伺服器數位憑證 Nginx 操作手册

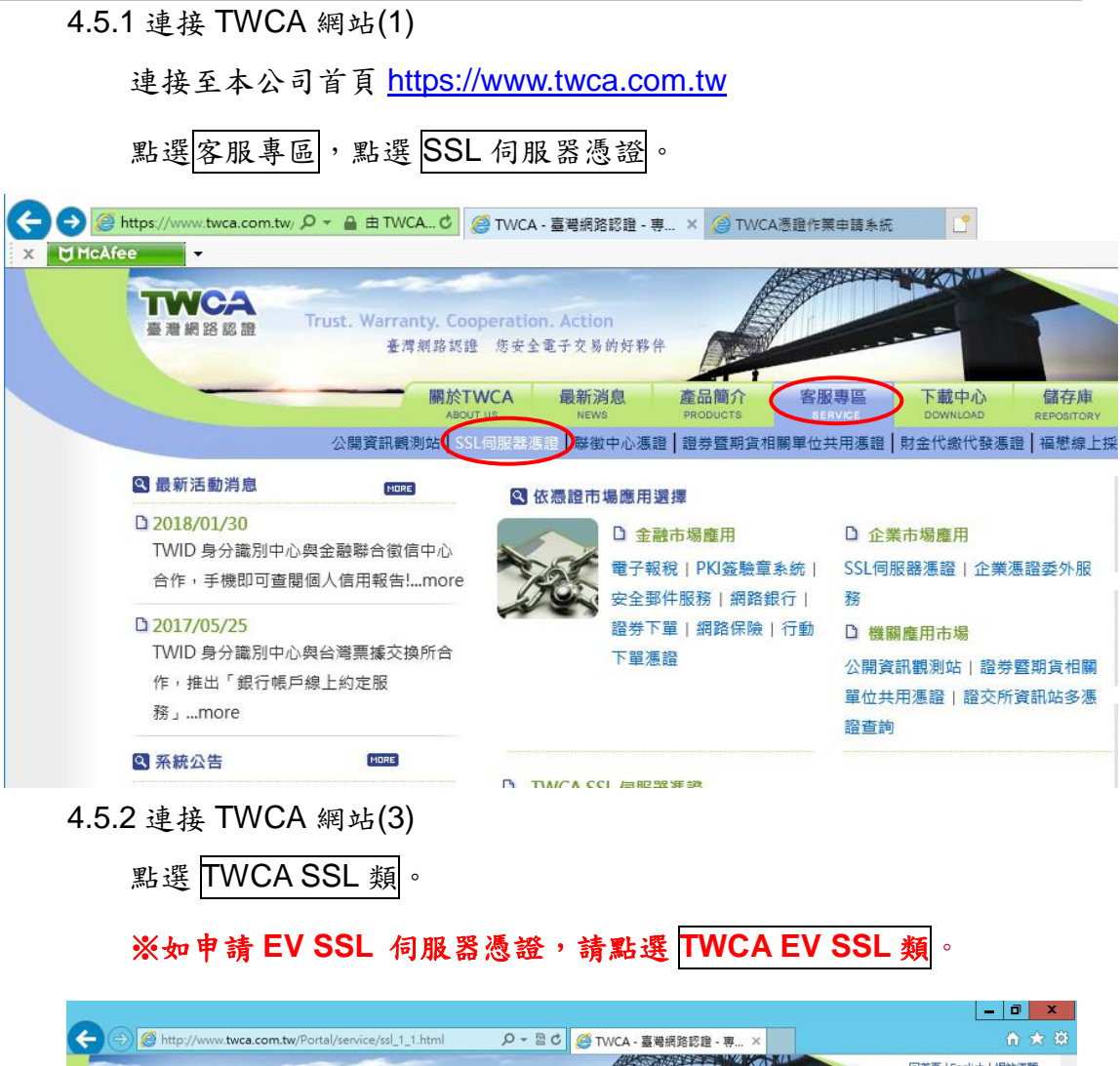

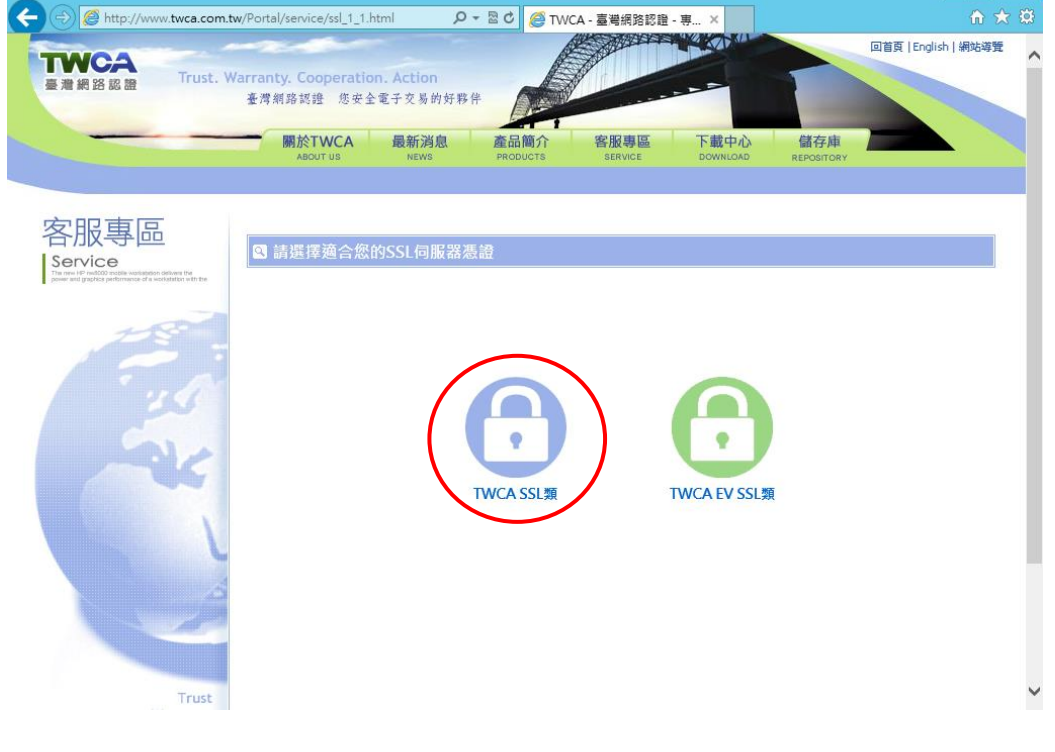

| 4.5.3 連接 | TWCA 網站(4)                                                                                                    |                                             |                                        |                                                                                                    |                      |                    |                           |
|----------|----------------------------------------------------------------------------------------------------|---------------------------------------------|----------------------------------------|----------------------------------------------------------------------------------------------------|----------------------|--------------------|---------------------------|
| 點選憑      | 感證搜尋。                                                                                                    |                                             |                                        |                                                                                                    |                      |                    |                           |
|          | <b>下WCA</b><br>臺灣網路區面<br>Trust. W                                                                                                    | arranty. Cooperation. /<br>臺潭賴路路證 應安全電:<br> | Action<br>子交易的好夥伴<br>最新消息<br>News PROD | 本介<br>とて あ<br>とて あ<br>と<br>た<br>な<br>の<br>の<br>の<br>の<br>の<br>の<br>の<br>の<br>の<br>の<br>の<br>の<br>の | 医<br>DOWNLOAD        | 儲存庫<br>REPOSITORY  | 回首頁   English   網站導覽      |
|          | 客服專區<br>Service<br>Protection and the second second seco | C TWCA SSL何服<br>【申請憑證】                      | 2器表證                                   |                                                                                                    |                      |                    |                           |
|          | 慿證 <u>廢</u> 止<br>慿證授尋                                                                                                    | Step]                                       |                                        | step3                                                                                              | ster 4               | step 5             | Step 6                    |
|          |                                                                                                    | 申請憑證所需檢附資料                                  | Email寄發<br>審核完成通知信                     | 上傳<br>CSR (WEB)                                                                                    | 摄證費用     及繳費方式       | 核發電子憑證             | 安裝與設定<br>1.電子憑證<br>2.認證標章 |
|          |                                                                                                    | 請將申請憑證所謂<br>『憑證申請單<br>。<br>蹇。               | 帶檢附資料傳真(02)2<br>a : 請至憑證表單線。           | 3700728辦理,並<br>上作業輸入申請資:                                                                           | 請將正本郵寄至本<br>料後,下載列印並 | 公司留存。<br>靖在公司押蓋處押書 | 整公司及負責人印                  |

4.5.4 輸入申請之網站名稱

在網站名稱中輸入憑證申請單上填寫之網站名稱(Common Name),如 www.twca.com.tw(注意,大小寫需一致,不必加http://或https://),輸 入完成後,按下搜尋鍵。

|       |                   |                  |                 | A                  |                              | and the second                     |                                           |
|-------|-------------------|------------------|-----------------|--------------------|------------------------------|------------------------------------|-------------------------------------------|
|       |                   |                  |                 | #                  | on. Action<br>全電子交易的好夥       | Warranty. Cooperatio<br>臺灣網路認證 您安全 | 路認證 Trust.                                |
|       | 儲存庫<br>REPOSITORY | 下載中心<br>DOWNLOAD | 客服專區<br>SERVICE | 產品簡介<br>PRODUCTS   | 最新消息<br>NEWS                 | 關於TWCA<br>ABOUT US                 |                                           |
|       |                   |                  |                 |                    |                              |                                    | 日本日本                                      |
|       |                   |                  |                 |                    | 服器憑證                         | TWCA SSL伺                          | Vice                                      |
|       |                   |                  |                 |                    | NI                           | 【憑證搜尋】                             | 申請憑證                                      |
|       |                   |                  | 33L1可服益應證<br>設  | × 搜尋 重             | .twca.com.tw                 | · 前聊人知此名稱: www                     | 慿證廢止<br><b>馮</b> 證搜尋                      |
| (40T) |                   |                  |                 |                    |                              |                                    | 式用版TWCA SSL憑                              |
|       |                   |                  | SSL伺服器憑證<br>設   | )以搜尋TWCA<br>× 搜尋 重 | Sommon Name<br>V.twca.com.tw | • 請輸入細站名將((<br>網站名稱: www           | 申請憑證<br>憑證廢止<br>憑證授尋<br>式用版TWCA SSL憑<br>證 |

#### 4.5.5 下載憑證鏈壓縮檔

確認憑證相關資訊與申請相符後點選下載→憑證鏈,另開檔案下載視

窗,按下另存新檔,儲存憑證鏈壓縮檔 cert.zip。

| 1 網 路 認 證                                                        | 臺灣網路認證 您安全電子交易的好夥伴                                                          |                 |                            |                            |      |      |           |        |          |
|------------------------------------------------------------------|-----------------------------------------------------------------------------|-----------------|----------------------------|----------------------------|------|------|-----------|--------|----------|
|                                                                  | ·····································                                       | 客服專區<br>SERVICE | 下載中/i<br>DOWNLOA           | )<br>D REPO                | 存庫   | Y    |           |        |          |
|                                                                  |                                                                             |                 |                            |                            |      |      |           |        |          |
| 服東區                                                              | ▲ 查詢用戶憑證                                                                    |                 |                            |                            |      |      |           |        |          |
|                                                                  | 以www.twca.com.tw查詢用戶憑證, 共4筆記錄                                               |                 |                            |                            |      |      |           |        |          |
| nd goodko juritornance of a workstation with two<br>申請憑證<br>憑證廢止 | 造动序就                                                                        | 一般名稱            | 憑證生效<br>日                  | 憑證到期<br>日                  | 憑證狀態 | 詳細資訊 | 下載        | 註<br>鏑 | 重新申<br>請 |
| 憑證搜尋<br>整書試用版TWCA SSL憑證                                          | 1707611566 (65c815ae)                                                       | www.twca.com.tw | 2010-11-<br>01<br>14:17:46 | 2013-11-<br>01<br>23:59:59 | 有效   | 檢視   | 憑證<br>憑證鏈 | 註鎖     |          |
| 118                                                              | 1707616998 (65c82ae6)                                                       | www.twca.com.tw | 2011-05-<br>03<br>18:22:47 | 2014-05-<br>03<br>23:59:59 | 有效   | 檢視   | <u>憑證</u> | 註鎖     |          |
|                                                                  | 1707621282 (65c83ba2)                                                       | www.twca.com.tw | 2011-10-<br>03<br>16:10:47 | 2014-10-<br>31<br>23:59:59 | 有效   | 檢視   | 憑證<br>憑證鏈 | 註鎖     | 重新申請     |
| Sale                                                             | 85076818910922642191034040465334971642<br>(40013306120000000000000af23acfa) | www.twca.com.tw | 2012-11-<br>06<br>17:55:12 | 2014-11-<br>30<br>23:59:59 | 有效   | 檢視   | <u>馬設</u> | 註錮     | 重新申讀     |
|                                                                  |                                                                             |                 | 17:55:12                   | 23:39:59                   |      |      | -         |        |          |

#### 4.6.1 準備 Nginx 所需安裝憑證檔

- 於4.5章節取得的伺服器憑證檔「server.cer」
- 於 4.5 章節取得的中繼憑證檔「uca.cer」

先備妥並將 4.5 章節取得憑證檔存放同一個目錄內(實際目錄請自訂)。

※ 如 4.5 章節解壓縮後得到三個憑證鏈檔,

存放內容應如下圖所示:

| C C v l v Nginx ▶ cert v 4 授             |                                                   |
|------------------------------------------|---------------------------------------------------|
| 組合管理 ▼ »                                 | ≣ - □ 0                                           |
| ▲ 電腦<br>▲ Windows7_OS ((<br>→ 500GB (D:) | 名稱<br>「「」 root.cer<br>「」 server.cer<br>「」 uca.cer |

4.6.2 合併憑證指令

4.6.2.1 開啟命令提示字元,於4.6.1 章節所說明檔案存放目錄下,輸入

copy SSL 伺服器憑證檔+中繼憑證檔 DomainCert.cer

(DomainCert.cer 為範例,實際產生檔名可自訂)

#### C:\>copy server.cer+uca.cer DomainCert.cer

完成上列指令後會在該目錄下產生檔案名稱為 DomainCert.cer 的檔案, 此檔案即為 Nginx 所需安裝憑證檔。

使用文字編輯器打開 DomainCert.cer 檔,可看到如下內容。

-----BEGIN CERTIFICATE-----

#### **\$SOME TEXT**

-----END CERTIFICATE-----

-----BEGIN CERTIFICATE-----

#### **\$SOME TEXT**

-----END CERTIFICATE-----

本資料為臺灣網路認證股份有限公司專有之財產,非經書面許可,不准透露或使用本資料,亦不准複印,複製或轉變成任何其他形式使用。 The information contained herein is the exclusive property of TWCA and shall not be distributed,

內容範例如下圖所示

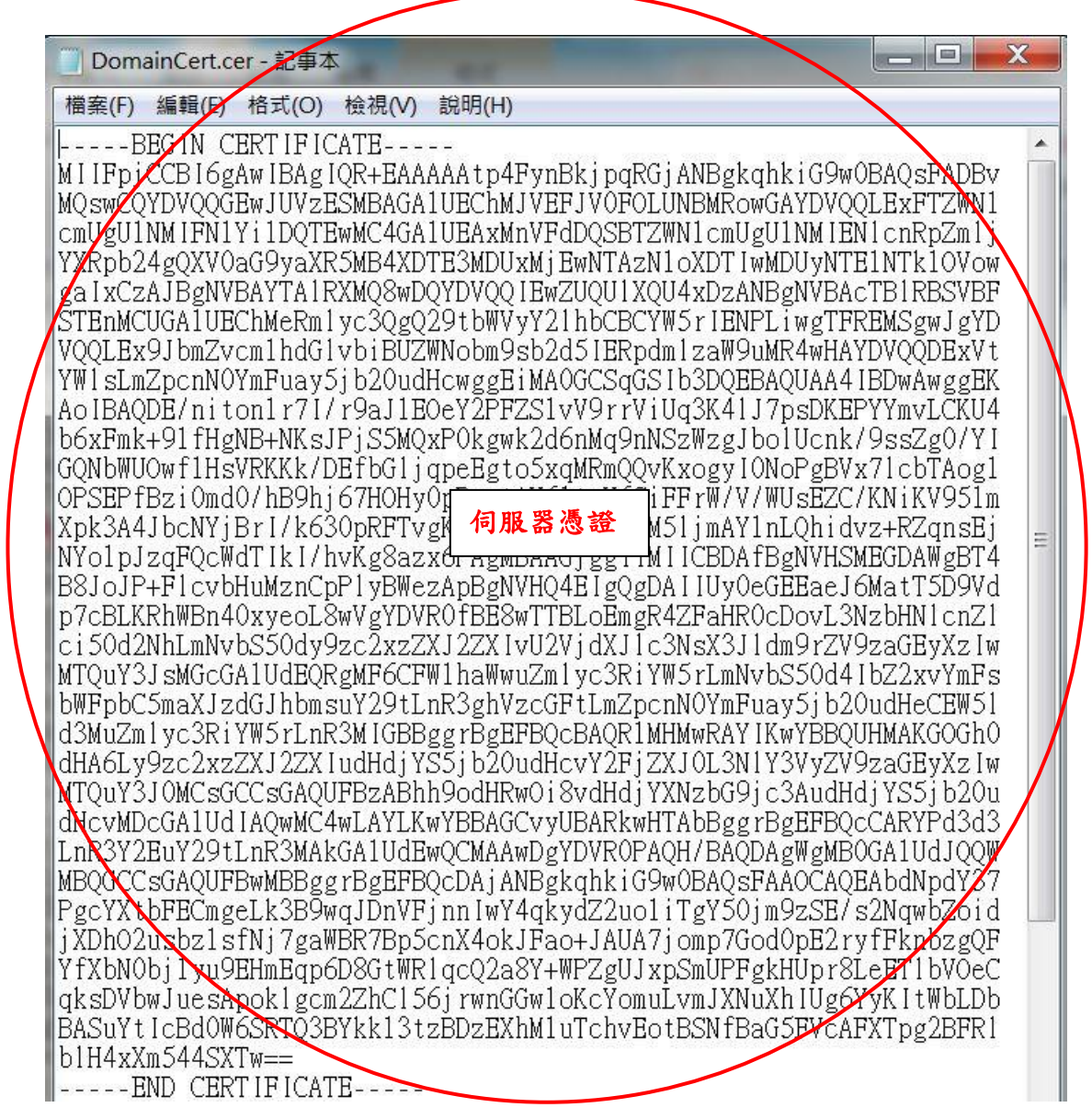

本資料為臺灣網路認證股份有限公司專有之財產,非經書面許可,不准透露或使用本資料,亦不准複印,複製或轉變 成任何其他形式使用。

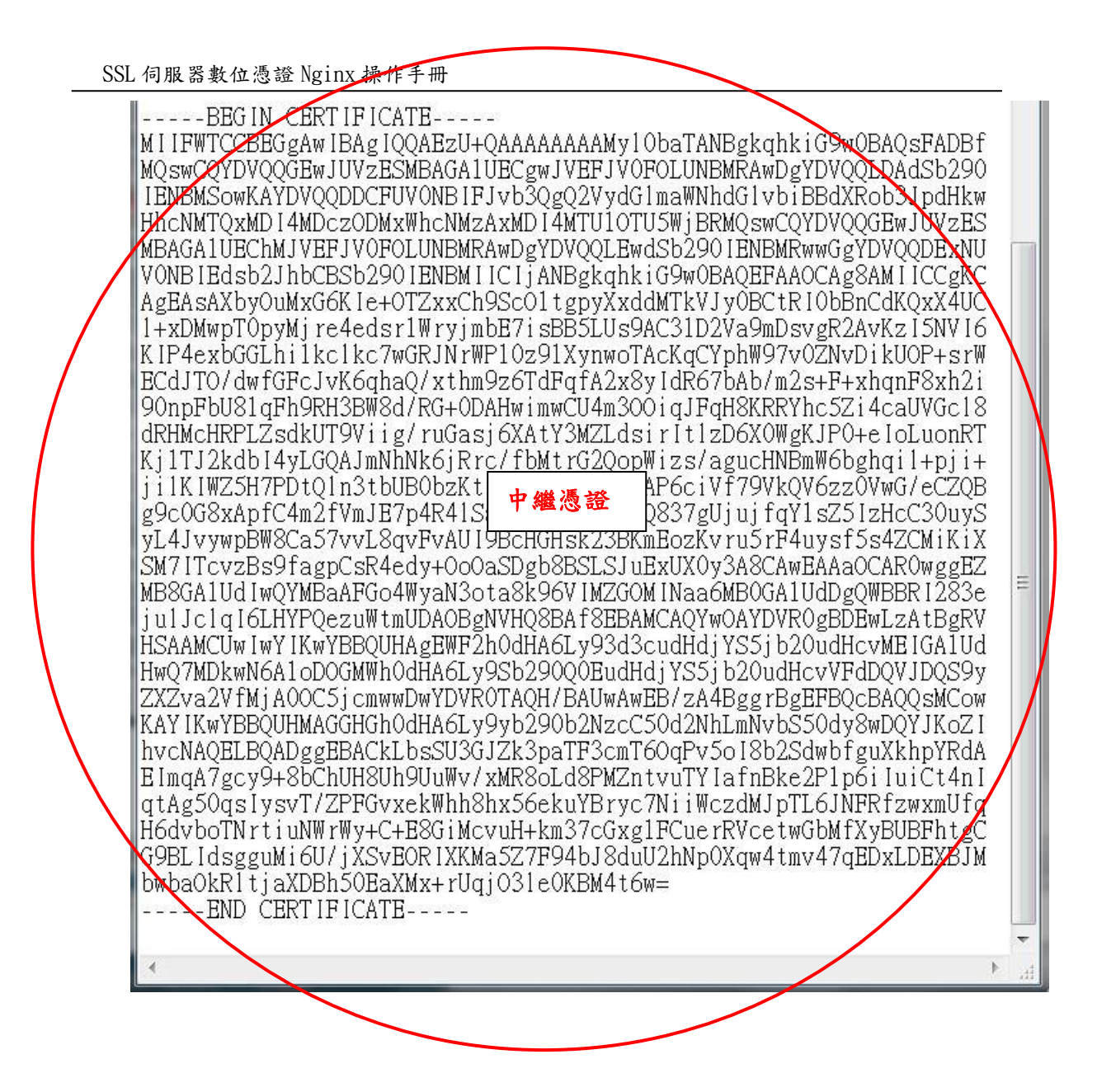

4.7 SSL 安裝與設定

4.7.1 編輯%nginx%目錄下的 nginx.conf 檔案(Nginx 預設的設定檔)

4.7.2 於 nginx.conf 新增以下設定(#為設定說明)

ssl on;

listen 443;

ssl\_certificate\_key /path/server.key;

ssl\_certificate /path/DomainCert.cer;

#啟用 SSL 功能。

# SSL(https)功能的預設 Port,如果要使用其他 Port 再修改設定。

#SSL 金鑰檔路徑,請依 4.2.1 章節產製金鑰存放路徑設定。

#SSL 憑證檔路徑,請依 4.6.1 章節檔案存放路徑設定。

4.7.3 重新啟動 Nginx 網頁伺服器服務,完成 SSL 憑證安裝與設定。

4.8 備份/復原憑證

請將 4.6.1 章節所產生 Nginx 所支援憑證檔與 4.2.1 章節所產生之金鑰檔備份 至安全的位置,復原時再依照 4.7 章節的敘述設定即可。

#### 4.9 更新憑證

4.9.1 申請說明

臺灣網路認證公司會在 SSL 伺服器憑證到期前二個月發出憑證更新通知信給 貴公司。這二個月內您隨時可以至本公司網站

http://www.twca.com.tw 下載申請表單,填寫完畢後寄回臺灣網路認證 公司,即可進行 SSL 憑證更新申請。

#### 4.9.2 更新步驟

請參照 4.2 至 4.7 章節步驟申請安裝憑證,即可完成 SSL 憑證更新。

### 5.常見問題

5.1 請參閱 http://www.twca.com.tw/picture/file/SSL 常見技術問題手冊.pdf。

## 6.附件

魚。

本資料為臺灣網路認證股份有限公司專有之財產,非經書面許可,不准透露或使用本資料,亦不准複印,複製或轉變成任何其他形式使用。 The information contained herein is the exclusive property of TWCA and shall not be distributed,